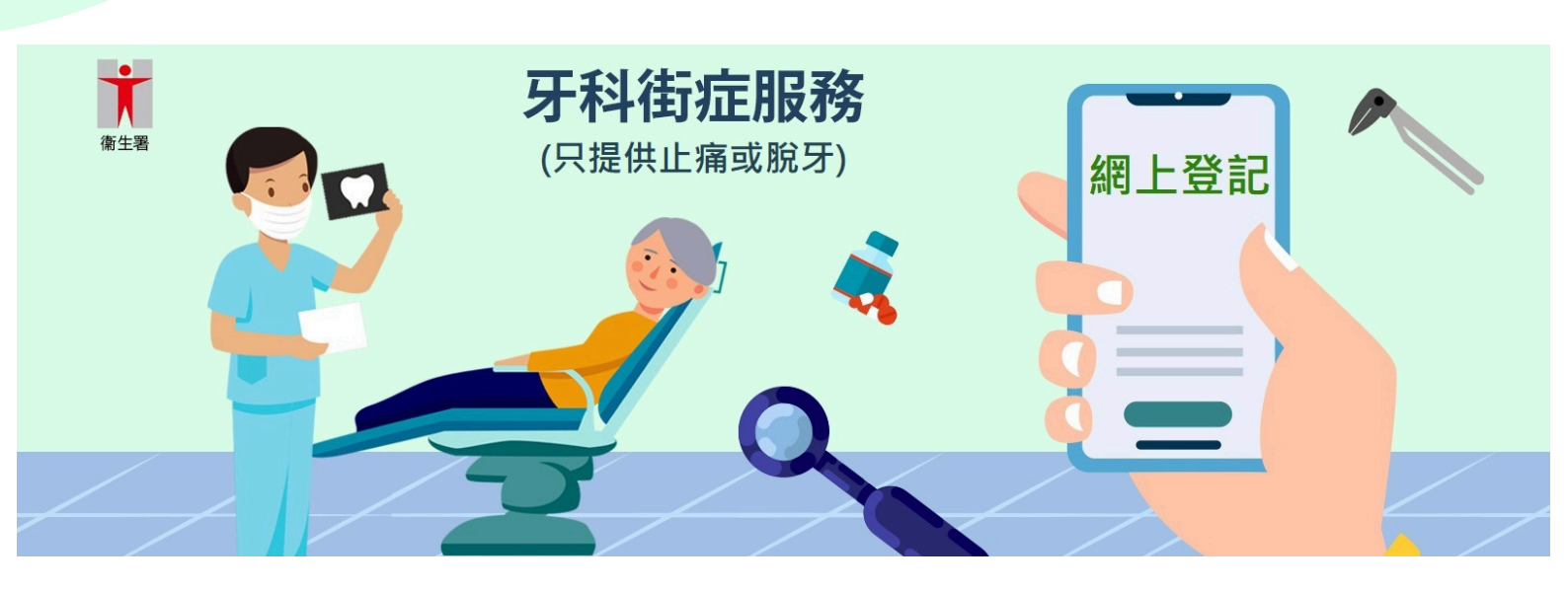

# 牙科街症網上登記系統 用戶快速指南

最後更新日期: 2024年12月18日

衞生署

# <u> 牙科街症網上登記系統</u>

預約名額會先以抽籤方式發放,公眾人士須於指定時間在 本網站完成登記以進行抽籤,成功獲發預約名額的人士會 於抽籤結果公佈後獲發短訊通知。

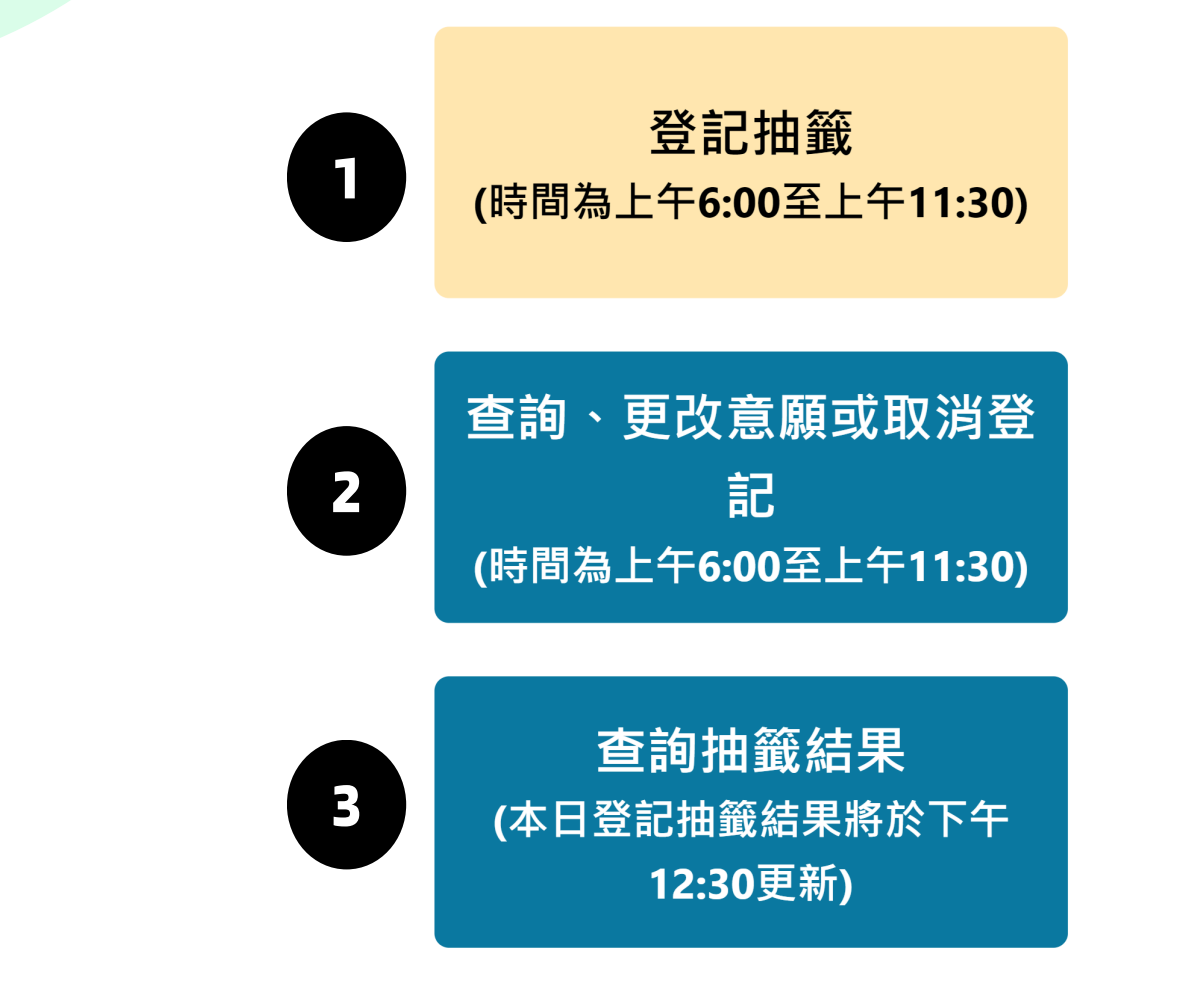

| 步驟 | 功能               | 相關頁面   |
|----|------------------|--------|
| 1  | 登記可供抽籤的牙科街症名額    | P.3-6  |
| 2  | 查詢、更改意願或取消已確認的登記 | P.7-8  |
| 3  | 查詢已確認登記的抽籤結果     | P.9-10 |

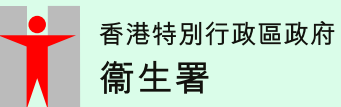

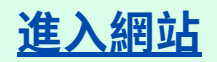

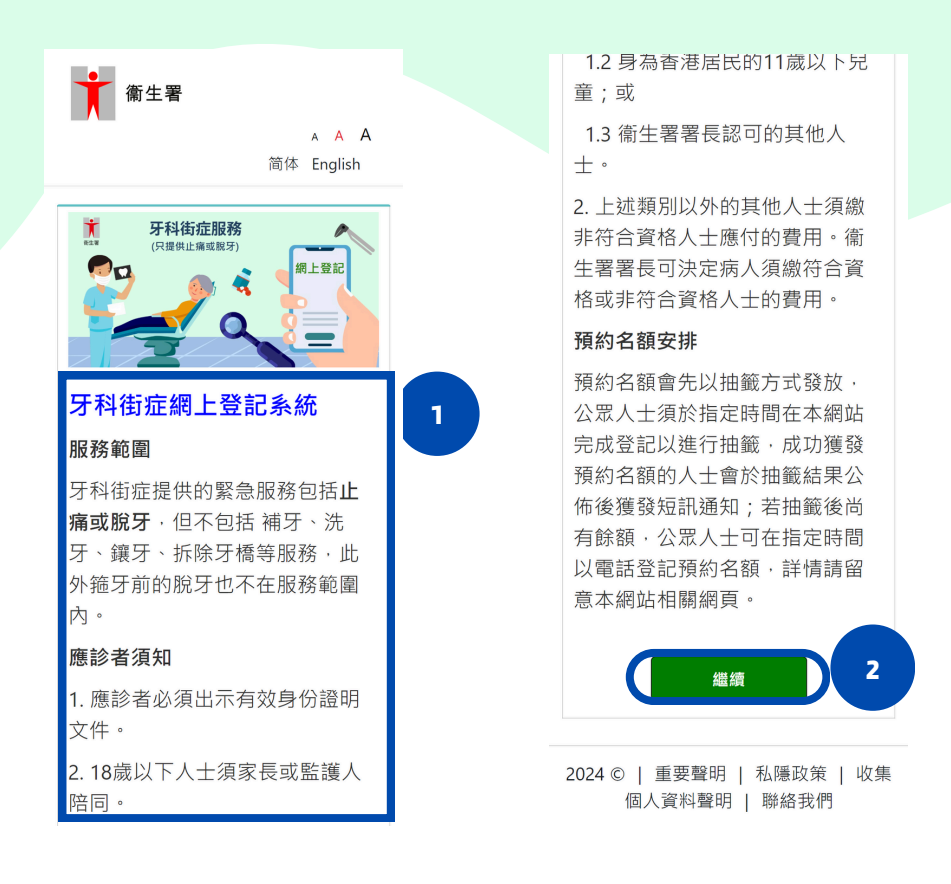

1. 於瀏覽器入輸入網址 <u>https://www.dentalgp.gov.hk</u> , 仔細閱讀服務指引。 2. 完成後按 " 繼續 " 。

#### <u>瀏覽當天資訊</u>

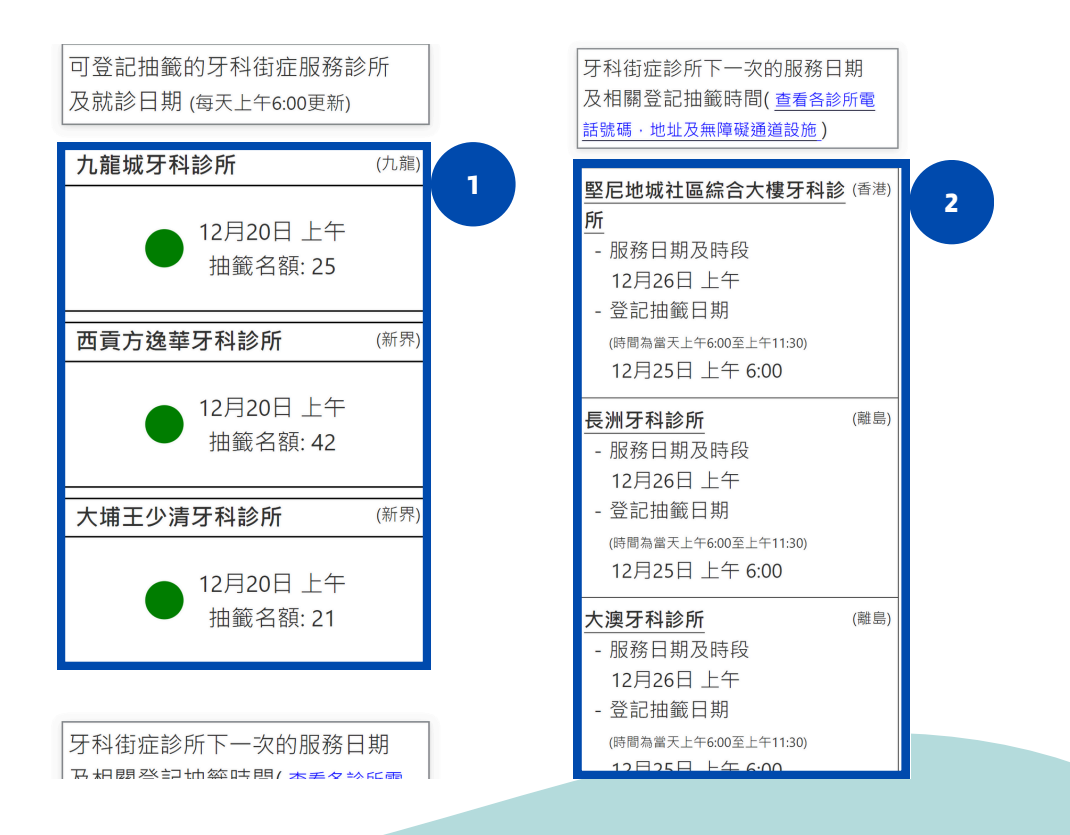

1. 進入主頁後,可瀏覽明天可供登記的牙科街症服務診所以及可供抽籤的名額。 2. 瀏覽牙科街症診所下一次的服務日期及相關登記抽籤時間。

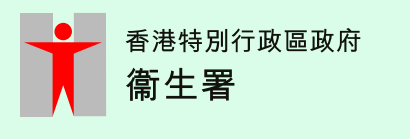

#### 登記抽籤(1)

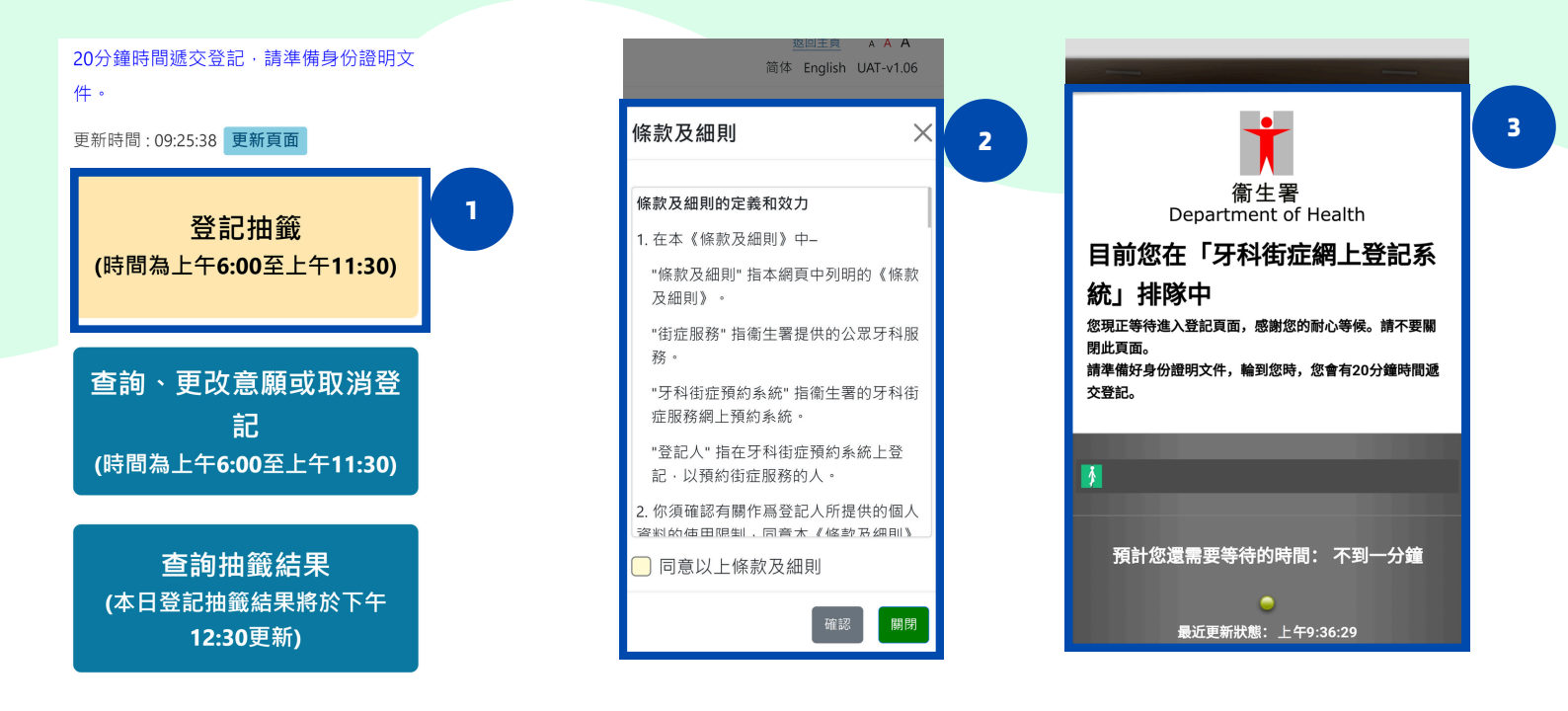

1. 於主頁選取"登記抽籤"。

2. 仔細閱讀條款及細則,完成後剔選"同意以上條款及細則"並按確認。

3. 在瀏覽高峰期,你或需於線上排隊,等待進入登記頁面。

#### <u>登記抽籤(2)</u>

| <mark>登記抽籤</mark><br>(最新抽籤結果可於下午12:30到本<br>網站主頁「查詢抽籤結果」查閱)           | 聯絡資料 3                                                        |
|----------------------------------------------------------------------|---------------------------------------------------------------|
| <u>註有 * 的項目必須輸入資料</u> *證件類別 ● 香港身份證 1                                | *香港流動電話號碼<br>(請提供可接收短訊的號碼)<br>98765432                        |
| <ul> <li>○ 香港出生證明書</li> <li>○ 豁免登記證明書</li> <li>○ 其他身份證明文件</li> </ul> | <ul> <li>短訊語言</li> <li>○ 英文</li> <li>● 繁體中文</li> </ul>        |
| 個人資料 (登記資料一經確認將不<br>能更改)<br>*姓名: 2                                   | <ul> <li></li></ul>                                           |
| (輸入 ○ 中文 ● 英文)<br>*英文姓氏:<br>CHAN                                     | (如第一優先未能成功獲得預約名額,會以<br>第二優先進行抽籤,如此類推。每人當日<br>只可獲取一個街症服務抽籤名額。) |
| 英文名字:<br>TAI MAN<br><i>如果你的名字不能分為 <mark>一 姓 , 和</mark>一</i>          | № <sup>2</sup> □ म/ल:<br><b>12月07日</b><br>清除所有選項<br>へ 16:40   |
| 「名」, 請輸入你的全名, 17:06                                                  | *第1優先:                                                        |

1. 選取合適的證件類別。(請於20分鐘內完成整個登記過程,否則需重新填寫)

- 2.填寫個人資料。 3.填寫聯絡資料。
- P.4

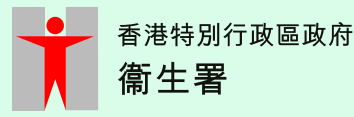

#### <u>登記抽籤(3)</u>

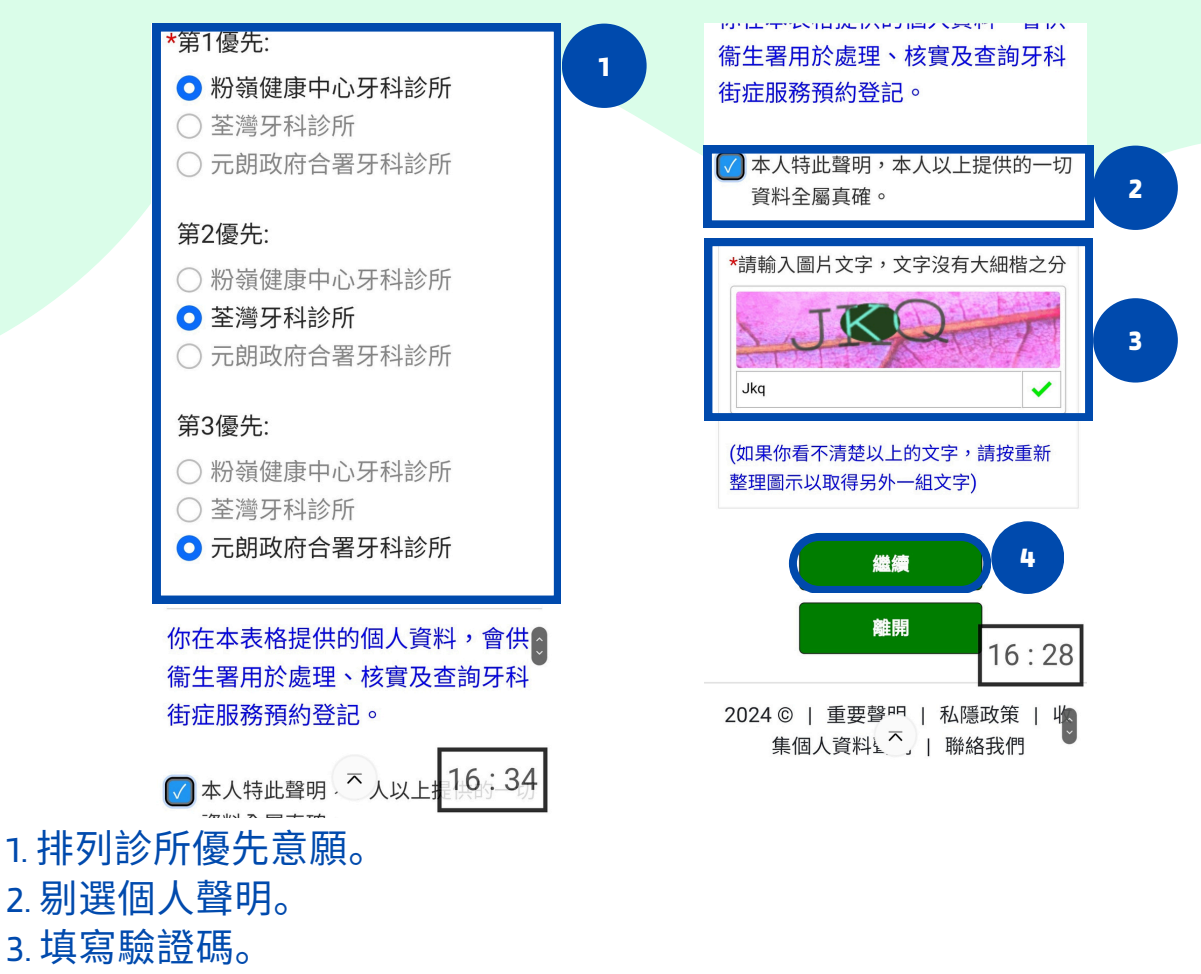

4. 完成後按"繼續"。

### <u>登記抽籤(4)</u>

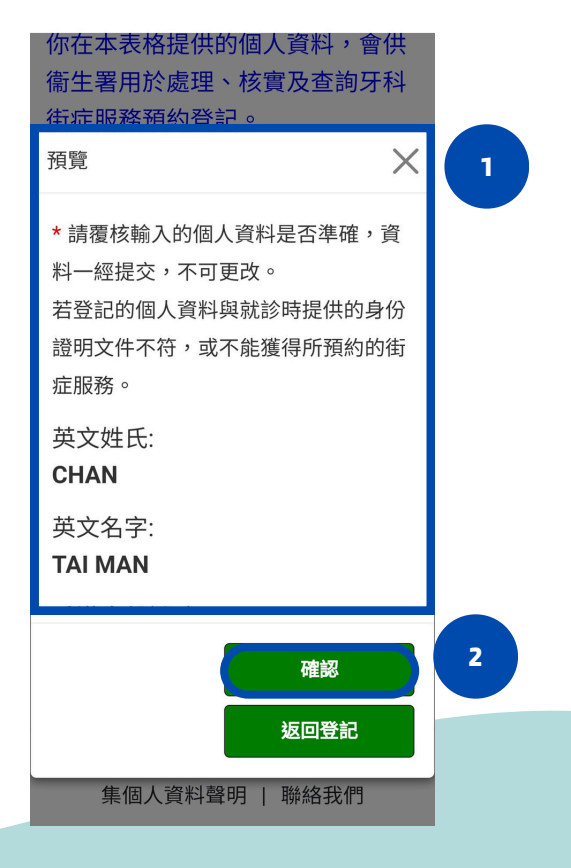

- 1. 重新檢視登記資料,確認資料無誤。 2. 完成後按 " 確認 " 。
- P.5

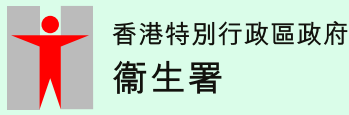

<u>登記抽籤(5)</u>

| 新生署<br><u>返回主頁 AAA</u><br>简体 English | A123*<br>香港流動電話號碼:<br>9876*<br>第1優先:            |
|--------------------------------------|-------------------------------------------------|
| 牙科街症網上登記系統                           | 1         粉嶺健康中心牙科診所           第2優先·         第2 |
| 姓名:                                  | 荃灣牙科診所                                          |
| CHAN T* M*                           | 第3優先:                                           |
| 香港身份證號碼:                             | 元朗政府合署牙科診所                                      |
| A123*                                | 抽籤結果:                                           |
| 香港流動電話號碼:                            | 如果你獲發預約名額,系統會在                                  |
| 9876*                                | 下午12:30以短訊通知,你亦可<br>诱禍本網站查詢抽籤結果。                |
| 第1優先:                                |                                                 |
| 粉嶺健康中心牙科診所                           |                                                 |
| 第2優先:                                |                                                 |
| 荃灣牙科診所                               | 2024 ©   里要聲明   私隱政策   收<br>集個人資料聲明   聯絡我們      |

#### 1. 確認預約,畫面上出現登記資料詳情。

2. 完成後按"離開"。

#### <u> 查詢、更改或取消登記資料(1)</u>

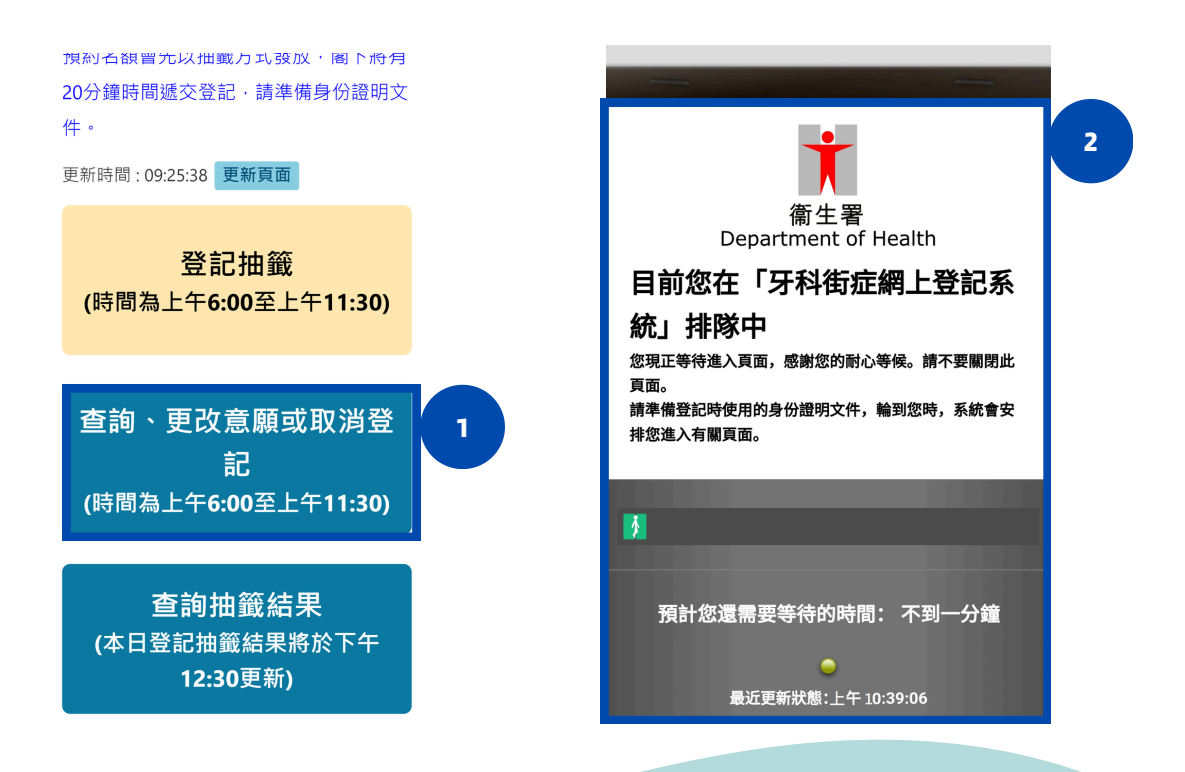

1. 於主頁選取"查詢、更改意願或取消登記"。
 2. 在瀏覽高峰期,你或需於線上排隊,等待進入查詢頁面。

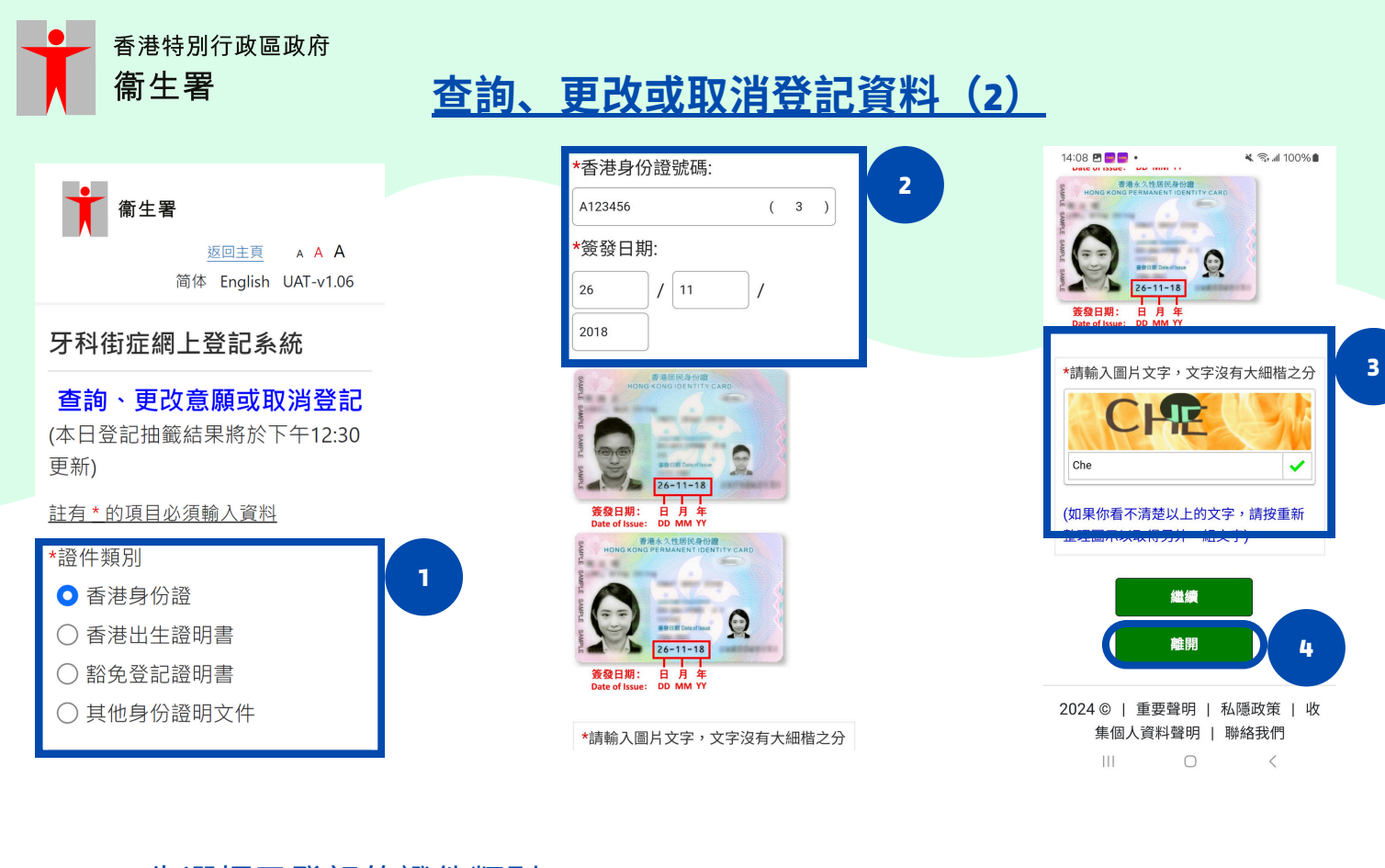

- 1. 先選擇已登記的證件類別。
- 2. 填寫所需資料。
- 3. 完成後輸入正確的驗證碼。
- 4. 然後按"繼續"。

#### <u> 查詢登記資料</u>

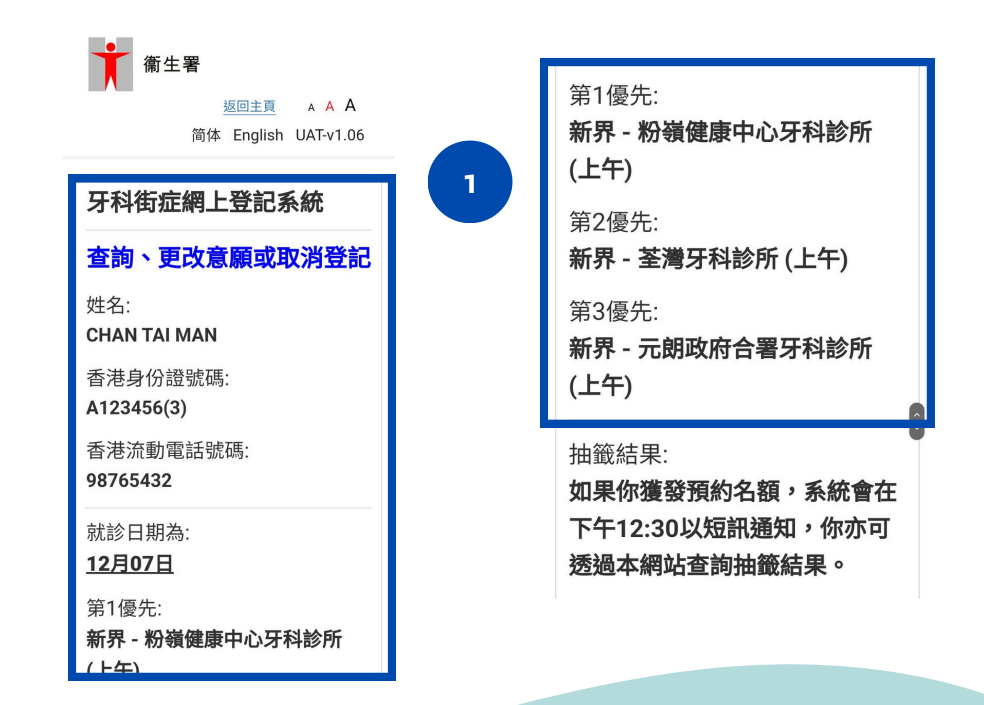

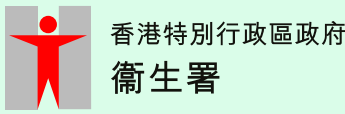

#### 更改登記資料

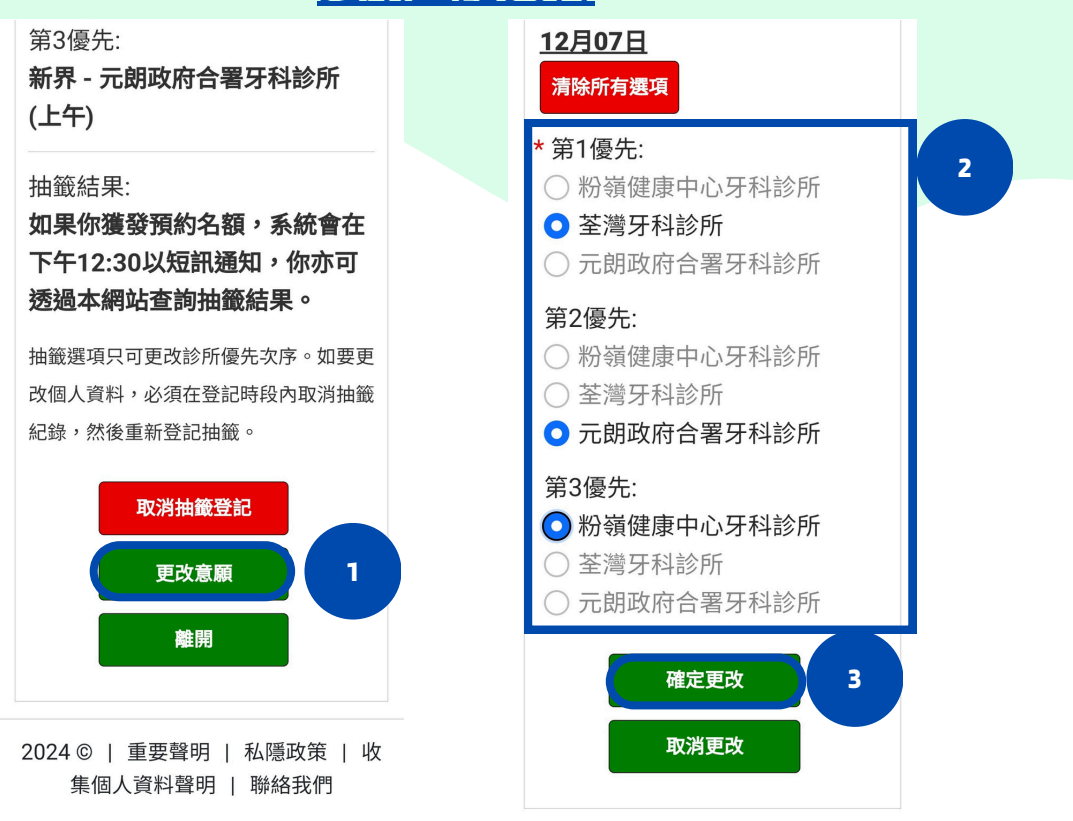

- 1.於查詢頁面按"更改意願"。
- 2. 然後重新排列意願(可按"清除選項"以清除所有選項)。
- 3. 完成後按 " 確定更改 " 。

#### <u>取消登記資料</u>

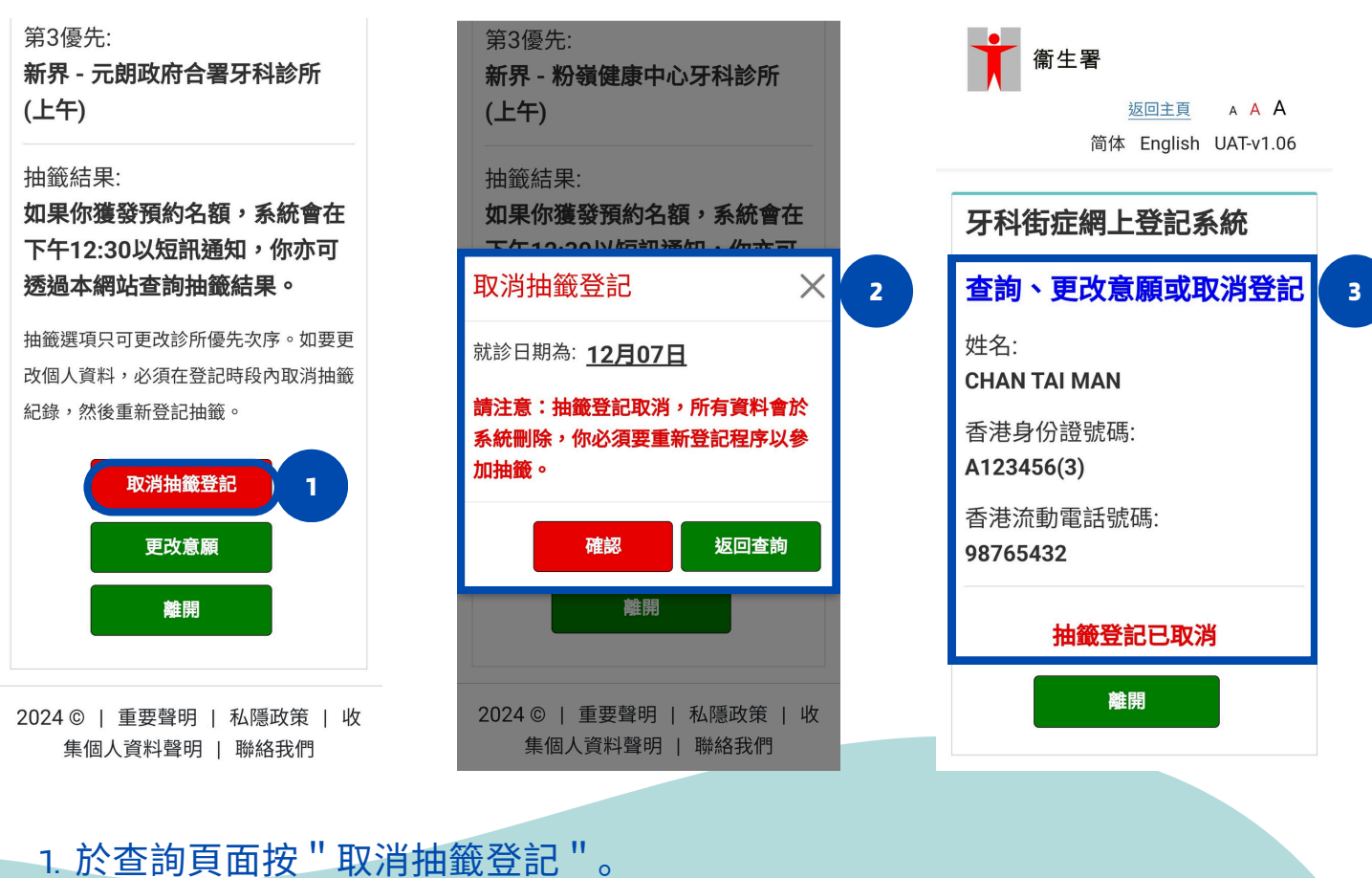

2. 確認無誤後按 "確認 "。(請注意:登記一但被取消,將**不能復原**)

3. 檢視確認取消頁面。

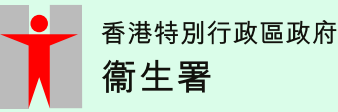

#### <u> 查詢抽籤結果(1)</u>

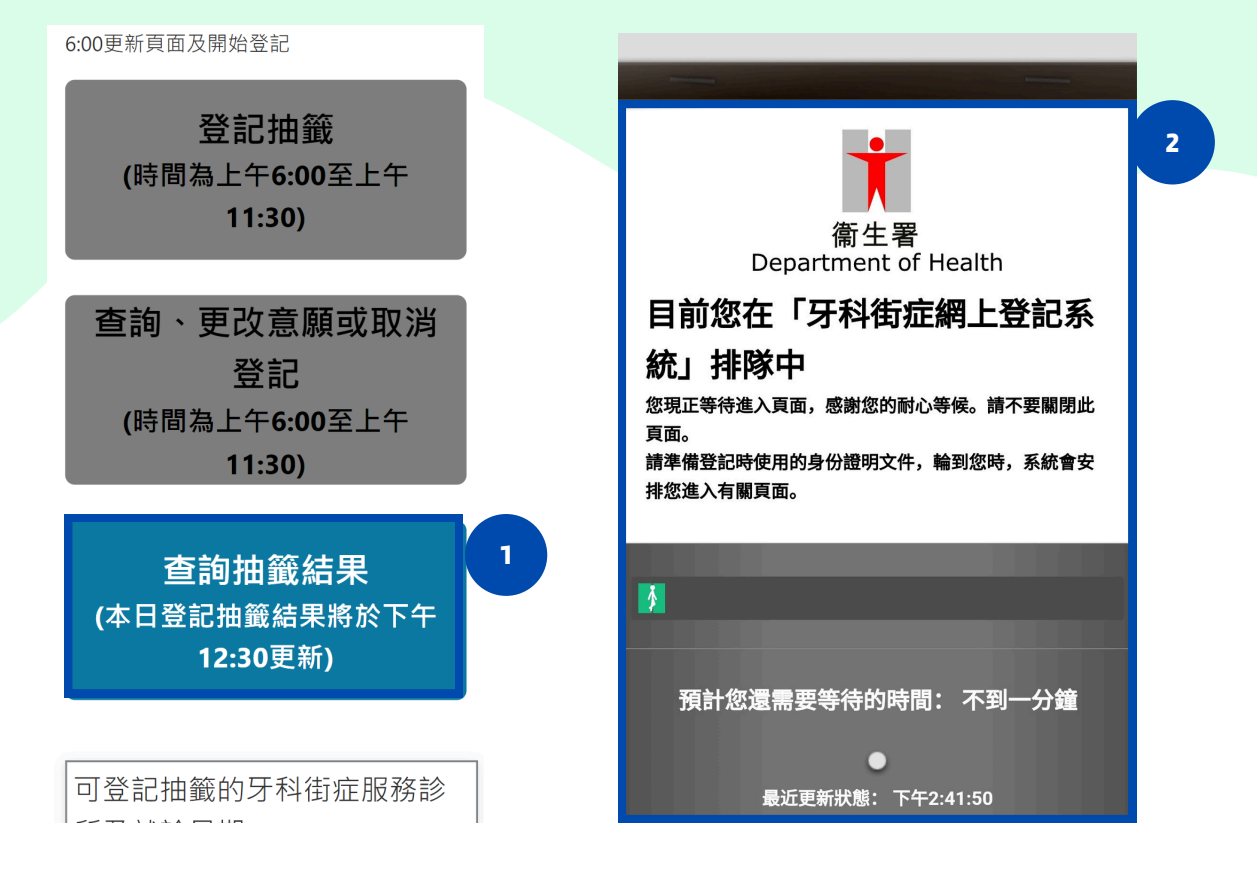

#### 1.於主頁選取"查詢抽籤結果"。 2.在瀏覽高峰期,你或需於線上排隊,等待進入查詢頁面。

## <u> 查詢抽籤結果(2)</u>

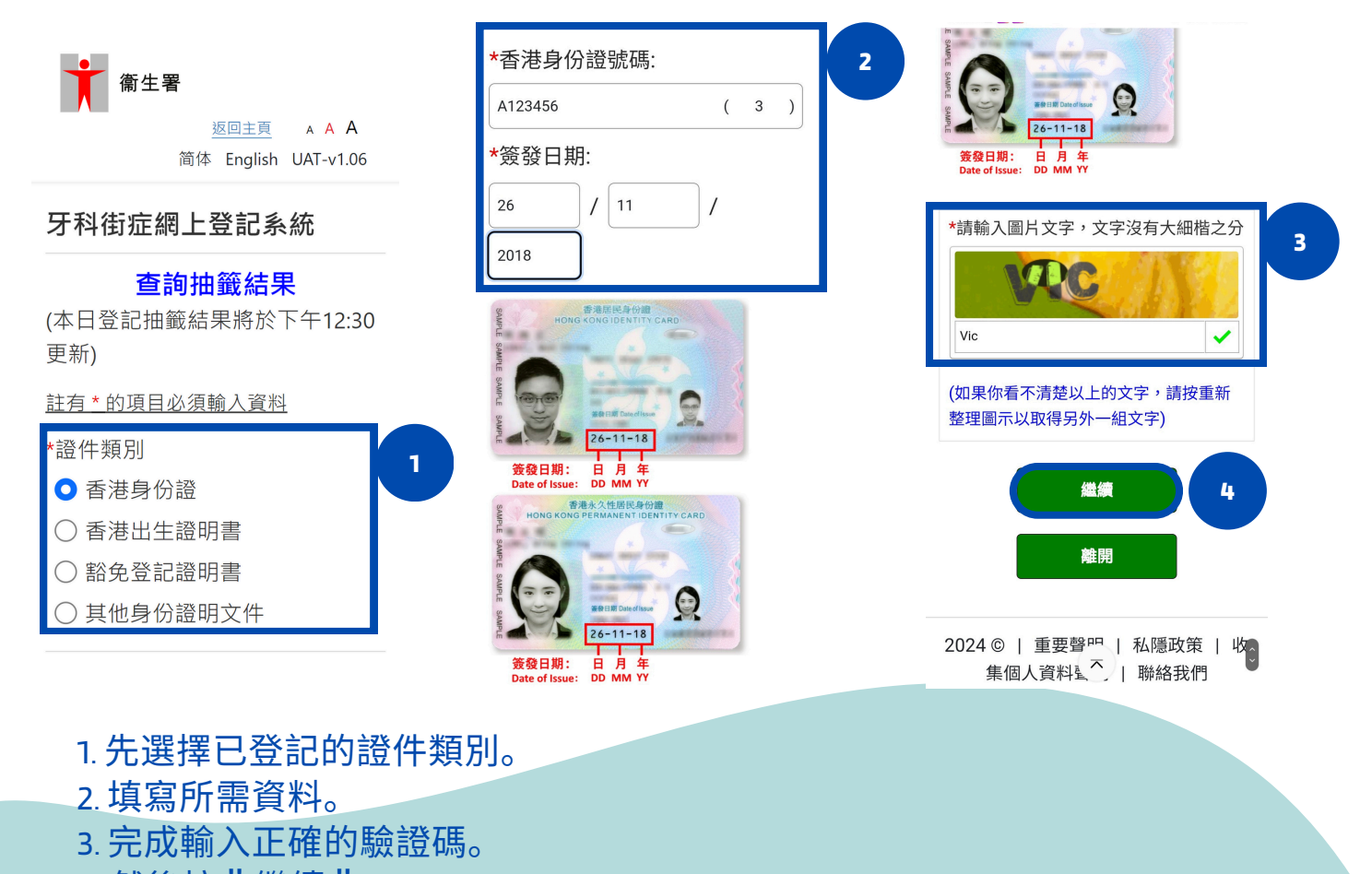

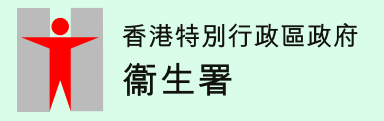

#### <u>查詢抽籤結果(3)</u>

A123456(3) 香港流動電話號碼:

98765432

獲分配的牙科街症服務詳情如下

#### 請攜帶以上登記用的 身份證明文件(正本)

於下列時間前往牙科診所。

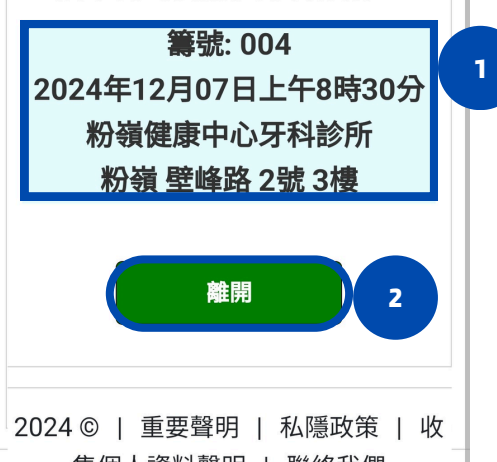

集個人資料聲明 | 聯絡我們

1. 若登記中籤,畫面上會顯示預約的詳細資料。 2. 完成後按"離開"。

### <u> 查詢抽籤結果(4)</u>

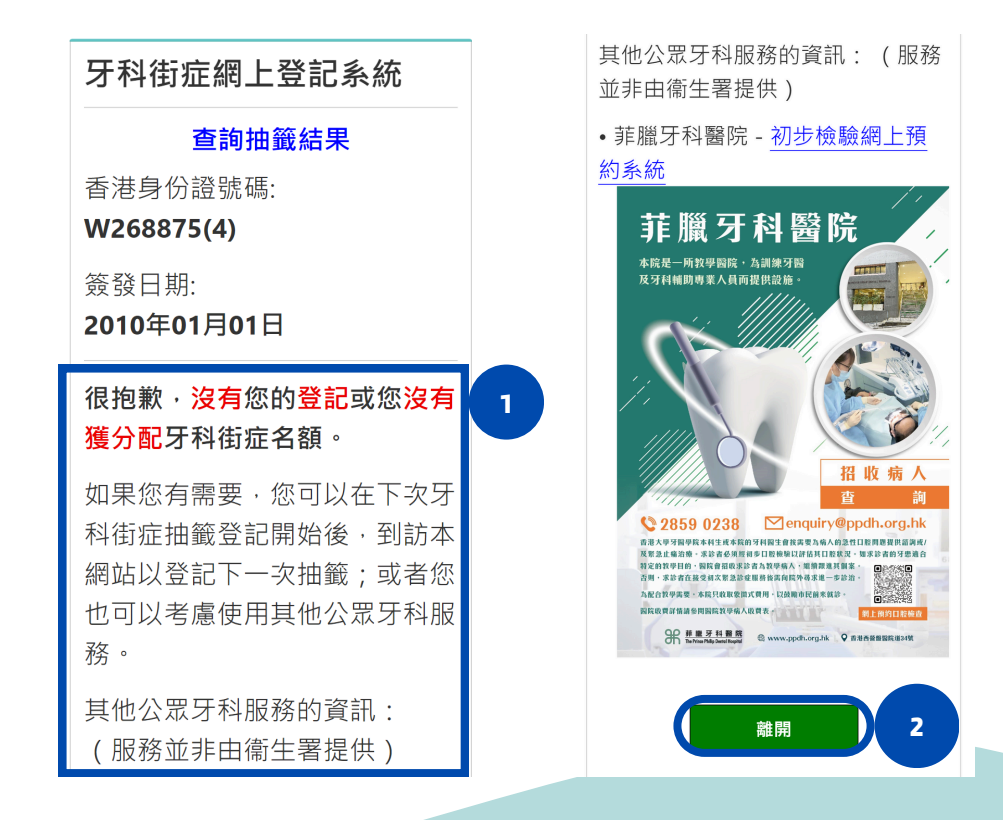

1. 若沒有分配名額,畫面上會顯示"很抱歉,沒有您的登記或您沒有獲分配牙科街 症名額"。

P.10 2. 完成後按"離開"。

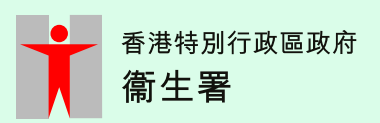

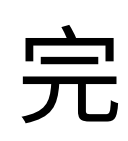